## 山东省泰山中学网上缴费指南

学生或家长通过下面两种方式访问缴费系统:

方式一:登陆山东省泰山中学网站(http://www.sdtszx.com),点击学校 网站主页右上角或者底部"网上缴费"进入缴费页面,如图 1 所示;

方式二: 使用微信或支付宝扫描下方二维码直接进入图1 缴费页面;

| ×    | ejf365  |          |
|------|---------|----------|
|      | 缴费      |          |
| 城市   |         | 泰安》      |
| 单位   |         | 山东省泰山中学> |
| 身份证号 | 请输入身份证号 |          |
| 姓名   | 请输入姓名   |          |
|      | 查询      |          |
|      |         |          |

图 1 缴费页面

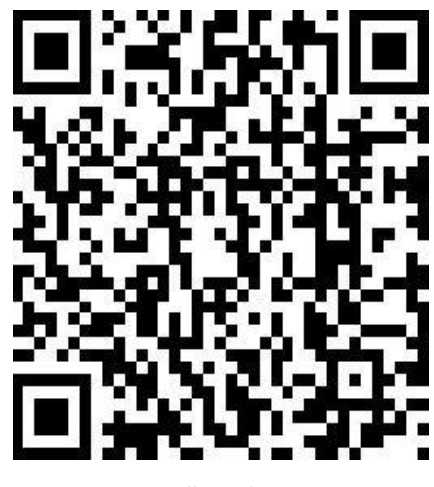

缴费二维码

1、学生或家长在图 1 页面中输入学生身份证号、学生姓名,点击【查询】;2、查询后,自动显示待缴费金额,如图 2 所示:

3、点击【缴费】,进入支付页面,系统仅支持开通网上银行或手机银行的建行储蓄卡,如图 3 所示:

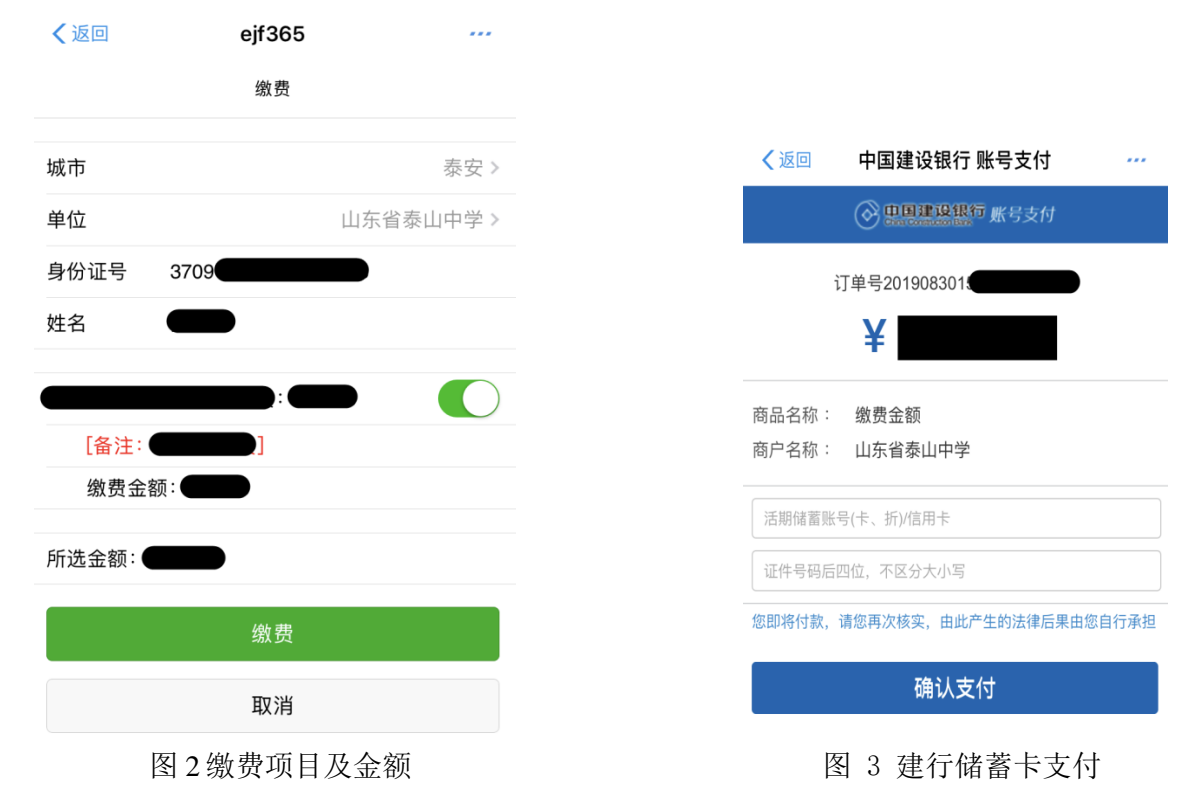

4、在建行付款界面,输入建行账号、预留开卡人身份证号码后四位,点击【确 认支付】,系统会向开卡时预留的手机号发送验证码,此时输入短信验证码完成 支付,页面自动跳转为支付成功,如图 4 所示:

5、返回图1缴费页面,点击底部"交易记录",如图5所示。在"缴费记录" 页面,输入学生身份证号和姓名,查询出带有"姓名"和"缴费成功"字样的缴 费记录并截图,作为缴费依据,如图6所示。

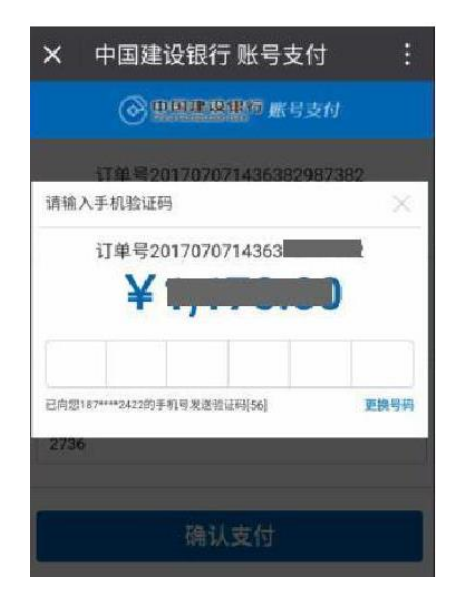

| ×    | ejf365    |           |
|------|-----------|-----------|
|      | 缴费        |           |
| 城市   |           | 泰安》       |
| 单位   |           | 山东省泰山中学 > |
| 身份证号 | 请输入身份证号   |           |
| 姓名   | 请输入姓名     |           |
|      | 查询        |           |
| :    | 余额查询 交易记录 | 问题反馈      |

图 4 输入短信验证码完成支付

图 5 查询缴费记录

| 缴费记录                   |      |          |
|------------------------|------|----------|
| 城市                     |      | 泰安〉      |
| 单位                     |      | 山东省泰山中学》 |
| 身份证号                   | 3709 |          |
| 姓名 🤇                   |      |          |
|                        | 查询   |          |
| 2019-07-05<br>16:27:00 | .00元 | 缴费成功     |

图6缴费成功凭据